# 怎样查孩子的成绩以及出勤?

 首先进入马丁路德高中官方网页: <u>http://www.martinlutherhs.org/</u>, 点击上方的"ACADEMICS", 再点击"Gradebook(Skyward login)"(绿色)。

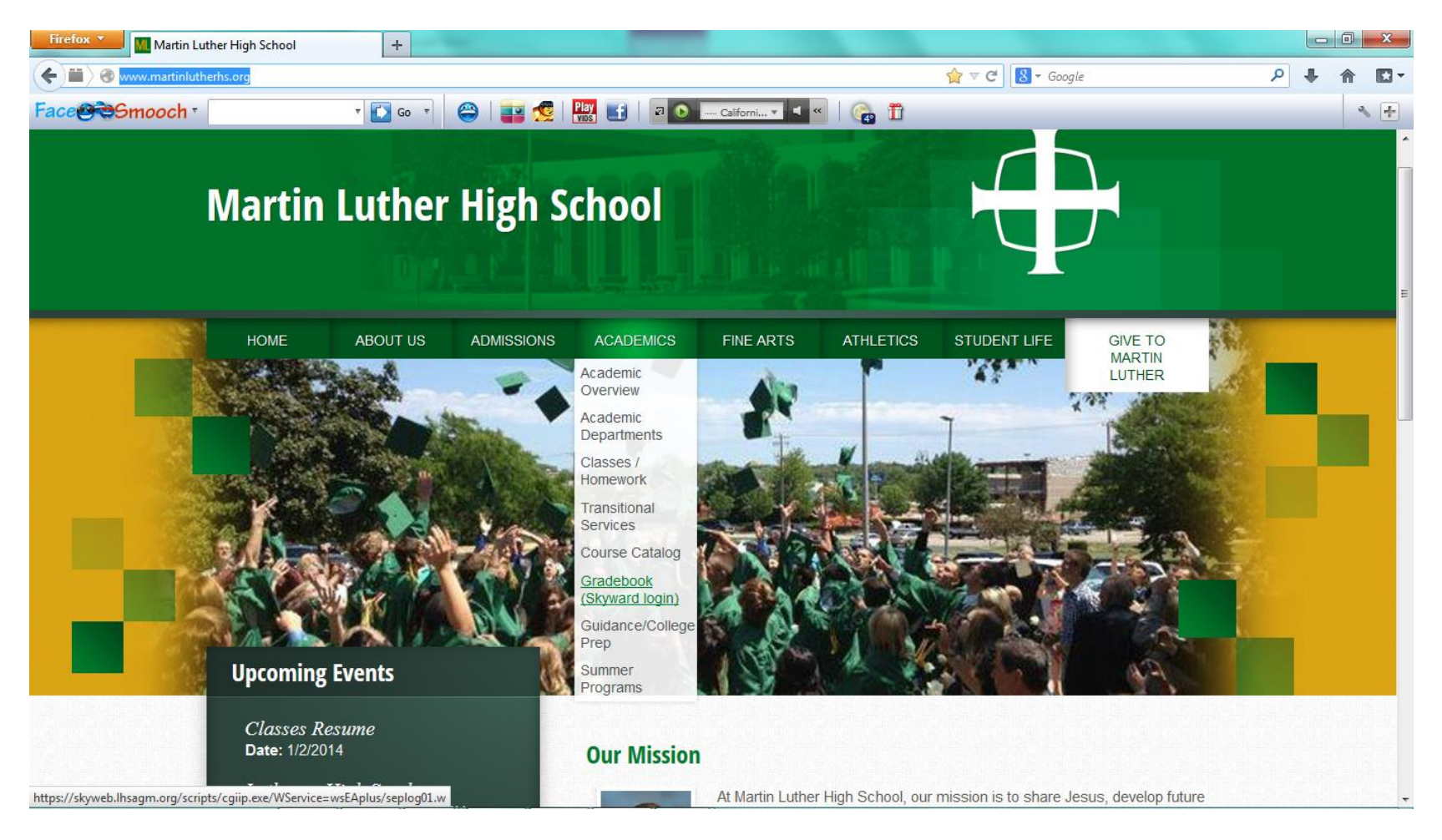

2. 下面的屏幕出现, 输入学校给每个家长的登录号及密码。注意在最下方请选择"Family/student login"。

| And the Real Property lies and the real Property lies of the real Property lies of the real Prop | And Readinger and Annual State                                                |                                               |
|----------------------------------------------------------------------------------------------------|-------------------------------------------------------------------------------|-----------------------------------------------|
| C ( https://skyweb.lhsagm.org/scripts/cgiip.exe/WService=                                                                                                    | vsEAplus/seplog01.w                                                           | 오 - 😒 Certificate error 🖒 🏠 🔅                 |
| Skyward ×                                                                                                    | NAMES OF THE PARTY OF THE PARTY NAMES AND                                     | AaH A A.                                      |
| File Edit View Favorites Tools Help                                                                                                    |                                                                               | 🗴 Google >n map 🔹 🛂 Search 🕶 More ≫ Sign In 🔌 |
| 🚕 🚷 LHSAGM 🍳 MLHS Chinese Quizlet 🏢 Arch Chinese - Genera                                                                                                    | te 📔 Yahoo! 🔀 百度一下,你就知道 🧧 Microsoft Exchange - Outl 🗿 Login - Powered by Skyw | 🧃 Get more Add-ons 🔻                          |
|                                                                                                    |                                                                               | ^                                             |
|                                                                                                    | S K Y W A R D°                                                                |                                               |
|                                                                                                    | Lutheran HS Assn of Greater Milwaukee                                         |                                               |
|                                                                                                    | Login ID:                                                                     |                                               |
|                                                                                                    | Password:                                                                     |                                               |
|                                                                                                    | Sign In                                                                       |                                               |
|                                                                                                    | Forgot your Login/Password?                                                   |                                               |
|                                                                                                    | 05.13.02.00.08-                                                               | 10.2                                          |
|                                                                                                    | Login Area: All Areas 🗸                                                       | ~                                             |

#### 3.你可以看到这个月所有课程老师给的成绩。鼠标移到每一条,可以看到详细情况。

| Skyward Family Access - Internet Expl                                                                                                  | orer, optimized for Bing and M                   | MSN                              | -                         | -                                                  |                                                                                      |                                                                                                  |                                                | X   |
|----------------------------------------------------------------------------------------------------|--------------------------------------------------|----------------------------------|---------------------------|----------------------------------------------------|--------------------------------------------------------------------------------------|--------------------------------------------------------------------------------------------------|------------------------------------------------|-----|
| https://skyweb.lhsagm.org/scripts/c                                                                                                    | giip.exe/WService=wsEAplus/s                     | sfwmnu01.w                       |                           |                                                    |                                                                                      |                                                                                                  |                                                | 1 2 |
|                                                                                                    | Student:                                         | Sch                              | nool: Martin Luther Hi    | igh School 🗸                                       |                                                                                      | Account Info                                                                                     | Print Logout                                   |     |
| FAMILY ACCESS                                                                                                    | Previous Month                                   | Monday                           | Janua                     | ary 2014<br>Wednesday                              | Thursday                                                                             | Next Month                                                                                       | Saturday                                       | ^   |
| General Information<br><u>Calendar</u><br><u>Student Information</u><br><u>Gradebook</u><br><u>Message Center</u><br><u>Attendance</u> |                                                  | Honday                           | racsady                   | 1<br>No School                                     | 2<br>biographical ske                                                                | Ch. 7 A#2 (A)<br>Painting of objex (A)<br>Makeup Points<br>Makeup Points -<br>Exam Review Pr (A) | 4                                              |     |
| Schedule<br>Test Scores<br>Report Cards<br>Academic History<br>Health Information<br>Login History                                     | 5<br>LHS Hales Corn∈ (A-)<br>LHS Hales Corn∈ (A) | 6                                | 7                         | 8<br>class participatic (A)<br>Semester 1 Exai (A) | 9<br>Christian Serv. F (A)<br>Semester Exam (B)                                      | 10<br>Ren. & Reforma' (A)<br>Final Exam (A)<br>Semester 1 Fina (A)                               | 11<br>End of SEMESTER1<br>Drawing of choic (A) |     |
|                                                                                                    | 12                                               | 13<br>No School                  | 14<br>Start of SEMESTER 2 | 15<br>Ch. 7 A#3 (A-)<br>Ch. 7 A#4 (A)              | 16<br>7.1 Homework (A)<br>QuizSec. 7.1-7 (A)<br>Intro Homework (A)<br>Intro Quiz (D) | 17<br>7.2 Homework (A)<br>Ch. 7 A#5 (A)<br>John 2-4<br>John 2-4 Workcl                           | 18                                             |     |
|                                                                                                    | 19                                               | 20<br>7.3A Homework<br>Ch. 7 A#6 | 21                        | 22                                                 | 23                                                                                   | 24                                                                                               | 25                                             |     |
|                                                                                                    | 26                                               | 27                               | 28                        | 29                                                 | 30                                                                                   | 31                                                                                               |                                                | 1   |
|                                                                                                    |                                                  |                                  |                           |                                                    |                                                                                      |                                                                                                  |                                                | 5   |
|                                                                                                    |                                                  |                                  |                           |                                                    |                                                                                      |                                                                                                  | ● 1259/                                        |     |

## 4. 点击上个屏幕左边的"Grade Book"。这个学期的所有成绩都会出来。

| Skyward Family Access - Internet Explore | er, optimized for Bing                                                                                             | and MSN                                                                  | Restored Manufridge  |      |                  |        |                 |  |  |  |  |  |
|------------------------------------------|----------------------------------------------------------------------------------------------------|--------------------------------------------------------------------------|----------------------|------|------------------|--------|-----------------|--|--|--|--|--|
| Https://skyweb.lhsagm.org/scripts/cgiip  | .exe/WService=wsEA                                                                                                 | Aplus/sfwmnu01.w                                                         |                      |      |                  | 😵 Cert | ificate error 📓 |  |  |  |  |  |
|                                          | Student: School: Martin Luther High School V Account Info Print                                                    |                                                                          |                      |      |                  |        |                 |  |  |  |  |  |
| FAMILY<br>ACCESS                         | Gradeb                                                                                                    | Gradebook Progress Report Missing Assignments Teacher's Log GPA Comments |                      |      |                  |        |                 |  |  |  |  |  |
| General Information<br>Calendar          | Classes for: SEMESTER1 (08/19/13-01/11/14) Next Click on the underlined grade to the assignments that make up that |                                                                          |                      |      |                  |        |                 |  |  |  |  |  |
| Student Information                      | Period                                                                                                    | Class                                                                    | Description          | Term | Teacher          | T1     | <b>S1</b>       |  |  |  |  |  |
| <u>Gradebook</u><br>Message Center       | 1                                                                                                    | SS11A/01                                                                 | WORLD HISTORY 1      | S1   | Phillip Herzog   | Α      | Α               |  |  |  |  |  |
| Attendance                               | 2                                                                                                    | MA17A/01                                                                 | ADVANCED ALGEBRA/TRI | S1   | Jeanne Wingfield | Α      | Α               |  |  |  |  |  |
| Schedule                                 | 3                                                                                                    | EN12A/02                                                                 | ENGLISH 10           | S1   | Scott Nickel     | Α      | Α               |  |  |  |  |  |
| Test Scores                              | 4                                                                                                    | AR12A/01                                                                 | DRAWING/PAINTING-1   | S1   | James Dietz      | Α      | Α               |  |  |  |  |  |
| Academic History                         | 5A                                                                                                    | MU11A/01                                                                 | CONCERT CHOIR        | S1   | Timothy Franz    | Α      | Α               |  |  |  |  |  |
| Health Information                       | 6                                                                                                    | TH11A/03                                                                 | THEOLOGY 10          | S1   | Paul Doerr       | Α      | Α               |  |  |  |  |  |
| Login History                            | 7                                                                                                    | MA14A/01                                                                 | GEOMETRY             | S1   | Hunter Mason     | Α      | Δ               |  |  |  |  |  |
|                                          | 8                                                                                                    | SC12A/03                                                                 | BIOLOGY 1            | S1   | Greta Moore      | A      | Α               |  |  |  |  |  |
|                                          |                                                                                                    |                                                                          |                      |      |                  |        | 135% -          |  |  |  |  |  |

## 5. 点击右边的成绩,这门课的详细的,每一次成绩都会显示出来。

| 🥖 Skyw | ard Family Access -                                                                                                    | Internet Explorer,  | optimized for Bing and N | ISN                 |                                               |                      |              |         |       |       | l        | - 0 -                       | x |
|--------|----------------------------------------------------------------------------------------------------|---------------------|--------------------------|---------------------|-----------------------------------------------|----------------------|--------------|---------|-------|-------|----------|-----------------------------|---|
| 🥭 http | s://skyweb. <b>lhsagm.</b>                                                                                                    | org/scripts/cgiip.e | xe/WService=wsEAplus/sf  | wgrd22.w            |                                               |                      |              |         |       |       |          |                             |   |
| SKY    | WARD'                                                                                                    |                     |                          | Ma<br>SEMESTE       | artin Luther High<br>R 2 - S2 Progress Detail | School<br>Report for |              |         |       |       | Print    | Close                       | ) |
| MA1    | 7B/01 advanci                                                                                                    | ed algebra/t        | RIG Jeanne Wingfiel      | d - There are no    | Missing assignments in                        | SEMESTER 2 - S2 for  | r this class |         |       |       | View Gra | <u>ide Marks</u>            |   |
|        | Assign                                                                                                    |                     | Has                      |                     |                                               | Points               | Points       | Percent |       | Spec. |          | No                          |   |
|        | Category                                                                                                    | Date Due            | Attach.                  | Descr               | iption                                        | Earned               | Possible     | Earned  | Grade | Code  | Missing  | Count                       |   |
|        |                                                                                                    | Grade for           | SEMESTER 2 - S2          | 01/14/14 - 05/3     | 0/14                                          |                      |              | 100.80  | Α     |       |          |                             |   |
|        |                                                                                                    | Tes                 | t (48.00% of $0 = 0\%$   | of SEMESTER 2 Gra   | de)                                           | 0.00                 | 0.00         |         |       |       |          |                             |   |
|        | Claude for SEMESTER 2         S2 01/14/14         Claude for SEMESTER 2         Claude for SEMESTER 2 |                     |                          |                     | Grade)                                        | 37.00                | 36.00        | 102.78  | Α     |       |          |                             |   |
|        | QUIZ                                                                                                    | 01/16/14            |                          | QuizSe              | <u>c. 7.1-7.3</u>                             | 37.00                | 36.00        | 102.78  | Α     |       |          |                             |   |
|        |                                                                                                    | Exar                | n (15.00% of 0 = 0%      | % of SEMESTER 2 Gra | ade)                                          | 0.00                 | 0.00         |         |       |       |          |                             |   |
|        |                                                                                                    | Assignmer           | nts (12.00% of 37 =      | 32.43% of SEMESTE   | R 2 Grade)                                    | 29.00                | 30.00        | 96.67   | Α     |       |          |                             |   |
|        | ASMT                                                                                                    | 01/15/14            |                          | <u>Ch. 7</u>        | <u>' A#3</u>                                  | 9.00                 | 10.00        | 90.00   | A-    |       |          |                             |   |
|        | ASMT                                                                                                    | 01/15/14            |                          | <u>Ch. 7</u>        | <u>' A#4</u>                                  | 10.00                | 10.00        | 100.00  | А     |       |          |                             |   |
|        | ASMT                                                                                                    | 01/17/14            |                          | <u>Ch. 7</u>        | <u>' A#5</u>                                  | 10.00                | 10.00        | 100.00  | А     |       |          |                             |   |
|        | ASMT                                                                                                    | 01/20/14            |                          | <u>Ch. 7</u>        | <u>' A#6</u>                                  | *                    | 10.00        |         |       |       |          |                             |   |
|        |                                                                                                    |                     |                          |                     |                                               | Comments: Not in on  | due date     |         |       |       |          |                             |   |
|        |                                                                                                    |                     |                          |                     |                                               |                      |              |         |       |       |          |                             |   |
|        |                                                                                                    |                     |                          |                     | Default Grade                                 | Mark Group           |              |         |       |       |          |                             |   |
|        |                                                                                                    |                     |                          | Grade Mark          | Grade Value High                              | Grade Value          | e Low        |         |       |       |          |                             |   |
|        |                                                                                                    |                     |                          | A-                  | 91 99                                         | 90.00                |              |         |       |       |          |                             |   |
|        |                                                                                                    |                     |                          | B+                  | 89.99                                         | 88.00                |              |         |       |       |          |                             |   |
|        |                                                                                                    |                     |                          | В                   | 87.99                                         | 82.00                |              |         |       |       |          |                             |   |
|        |                                                                                                    |                     |                          | B-                  | 81.99                                         | 80.00                |              |         |       |       |          |                             |   |
|        |                                                                                                    |                     |                          | C+                  | 79.99                                         | 78.00                |              |         |       |       |          |                             |   |
|        |                                                                                                    |                     |                          | С                   | 77.99                                         | 72.00                |              |         |       |       |          |                             |   |
|        |                                                                                                    |                     |                          | C-                  | 71.99                                         | 70.00                |              |         |       |       |          |                             |   |
|        |                                                                                                    |                     |                          | D+                  | 69.99                                         | 68.00                |              |         |       |       |          |                             |   |
|        |                                                                                                    |                     |                          | D                   | 67.99                                         | 62.00                |              |         |       |       |          | rint Close View Grade Marks |   |
|        |                                                                                                    |                     |                          | D-                  | 61.99                                         | 60.00                |              |         |       |       |          |                             |   |

## 6. 点击 左边的 Attendance, 可以查看出勤情况。

| 🥖 Skyward Family Access - Internet Explorer, optimized for Bing and MSN                                                                    |                |            |          |        |            |                         |             |          |        |          | ٢     |          |         |             |     |          |      |       |              |           |             |                   |  |
|----------------------------------------------------------------------------------------------------|----------------|------------|----------|--------|------------|-------------------------|-------------|----------|--------|----------|-------|----------|---------|-------------|-----|----------|------|-------|--------------|-----------|-------------|-------------------|--|
| Https://skyweb.lhsagm.org/scripts/cgiip                                                                                                    | .exe/WService= | /vsEAplus/ | sfwmnu(  | )1.w   |            |                         |             |          |        |          |       |          |         |             |     |          |      |       |              |           | 8           | Certificate error |  |
|                                                                                                    | Student:       |            |          |        |            | <ul> <li>Sch</li> </ul> | nool: I     | Martin   | Luther | r High   | Schoo | ol 🗸     |         |             |     |          | Ac   | count | Info         | Pri       | nt          | Logout            |  |
| SKYWARD       SKYWARD         FAMILY       Structure         ACCESS       Calendar       By Day       Term Totals       Attendance Letters |                |            |          |        |            |                         |             |          |        |          |       | ^        |         |             |     |          |      |       |              |           |             |                   |  |
| General Information                                                                                                    |                |            |          |        | - Ta       | irdy                    |             |          | - Ex   | cused    |       |          | - UI    | nExcus      | sed |          | - Ot | her   |              |           |             |                   |  |
| Student Information                                                                                                    |                |            |          |        |            |                         |             |          |        |          |       |          |         |             |     |          |      |       |              |           |             |                   |  |
| <u>Gradebook</u><br>Message Center                                                                                                    | Clic           | on an      | y blue   | unde   | rlined     | date                    | to see      | period   | by pe  | eriod a  | ttend | ance f   | for tha | at day.     |     |          |      |       |              |           |             |                   |  |
| Attendance                                                                                                    | <b>C</b> 11    | . Mor      | Jan      | uary 2 | 2014<br>TL | Ewi                     | Cat         | Cum      | Mon    | Dece     | mber  | 2013     | 3<br>Ei | Cat         | Cum | Mon      | Nove | mber  | <b>201</b> 3 | Ewi       | Cat         |                   |  |
| Schedule<br>Test Scores                                                                                                    | Su             |            | lue      |        | 2 1 Nu     | 3                       | <b>5</b> at | Sun<br>1 | 2      | 1ue<br>3 | 4     | 5        | 6       | <b>5</b> at | Sun | MON      | Tue  | wea   | Thu          | 1         | <b>5</b> at |                   |  |
| Report Cards                                                                                                    |                |            |          | 1      | -          |                         |             | 1        | 2      |          | -     | <b>_</b> | ⊻       | '           |     |          |      |       |              | -         | 2           |                   |  |
| Academic History                                                                                                    | 5              | 6          | 7        | 8      | 9          | 10                      | 11          | 8        | 9      | 10       | 11    | 12       | 13      | 14          | 3   | <u>4</u> | 5    | 6     | 7            | 8         | 9           |                   |  |
| Login History                                                                                                    | 12             | 13         | 14       | 15     | 16         | 17                      | 18          | 15       | 16     | 17       | 18    | 19       | 20      | 21          | 10  | 11       | 12   | 13    | <u>14</u>    | 15        | 16          |                   |  |
|                                                                                                    | 19             | 20         | 21       | 22     | 23         | 24                      | 25          | 22       | 23     | 24       | 25    | 26       | 27      | 28          | 17  | 18       | 19   | 20    | 21           | <u>22</u> | 23          |                   |  |
|                                                                                                    | 26             | 27         | 28       | 29     | 30         | 31                      |             | 29       | 30     | 31       |       |          |         |             | 24  | 25       | 26   | 27    | 28           | 29        | 30          |                   |  |
|                                                                                                    |                |            | <u> </u> |        |            |                         |             |          |        | I        | I     | I        | I       |             |     |          | I    |       |              |           |             |                   |  |
|                                                                                                    |                |            |          |        |            |                         |             |          |        |          |       |          |         |             |     |          |      |       |              |           |             |                   |  |
|                                                                                                    |                |            | Oct      | oher 3 | 013        |                         |             |          |        | Sonto    | mher  | . 201    | 3       |             |     |          | Δυσ  | ust 2 | 013          |           |             |                   |  |
|                                                                                                    | Su             | n Mor      | Tue      | Wed    | Thu        | Fri                     | Sat         | Sun      | Mon    | Tue      | Wed   | Thu      | Fri     | Sat         | Sun | Mon      | Tue  | Wed   | Thu          | Fri       | Sat         |                   |  |
|                                                                                                    |                |            | 1        | 2      | <u>3</u>   | 4                       | 5           | 1        | 2      | 3        | 4     | 5        | 6       | 7           |     |          |      |       | 1            | 2         | 3           |                   |  |
|                                                                                                    |                |            |          |        |            |                         |             |          |        |          |       |          |         |             |     |          |      |       |              |           |             | 125% -            |  |
|                                                                                                    |                |            |          |        |            |                         |             |          |        |          |       |          |         |             |     |          |      |       | _            | _         |             | -155 /o           |  |

## 7. 点击上方的"Term Totals",可以看到整个学期的出勤率。

| Skyward Family Access - Internet Explore                                               | r, optimized for Bing and MSN                                   | -                   |                         |                           |                  |                       | 100        |                     |  |  |  |  |
|----------------------------------------------------------------------------------------|-----------------------------------------------------------------|---------------------|-------------------------|---------------------------|------------------|-----------------------|------------|---------------------|--|--|--|--|
| Https://skyweb.lhsagm.org/scripts/cglip.                                               | .exe/WService=wsEAplus/sfwmn                                    | w.101               |                         |                           |                  |                       |            | S Certificate error |  |  |  |  |
|                                                                                        | Student: School: Martin Luther High School V Account Info Print |                     |                         |                           |                  |                       |            |                     |  |  |  |  |
| FAMILY ACCESS                                                                          | Attendance                                                      | Calendar By Day     | Term Totals At          | tendance Letters          |                  |                       |            |                     |  |  |  |  |
| General Information                                                                    |                                                                 |                     |                         |                           |                  |                       |            |                     |  |  |  |  |
| <u>Calendar</u><br><u>Student Information</u><br>Gradebook                             | Totals<br>for Term                                              | Date Range          | Excused<br>Days Periods | UnExcused<br>Days Periods | Tardy<br>Periods | Other<br>Days Periods | To<br>Days | tals<br>Periods     |  |  |  |  |
| Message Center                                                                         | 1                                                               | 08/19/13 - 01/10/14 | 6.0 40.0                |                           | 1.0              |                       | 6.0        | 41.0                |  |  |  |  |
| Attendance                                                                             | 2                                                               | 01/14/14 - 05/30/14 |                         |                           |                  |                       |            |                     |  |  |  |  |
| Test Scores<br>Report Cards<br>Academic History<br>Health Information<br>Login History |                                                                 |                     |                         |                           |                  |                       |            |                     |  |  |  |  |
|                                                                                        |                                                                 |                     |                         |                           |                  |                       |            | <b>€</b> 135% ▼     |  |  |  |  |